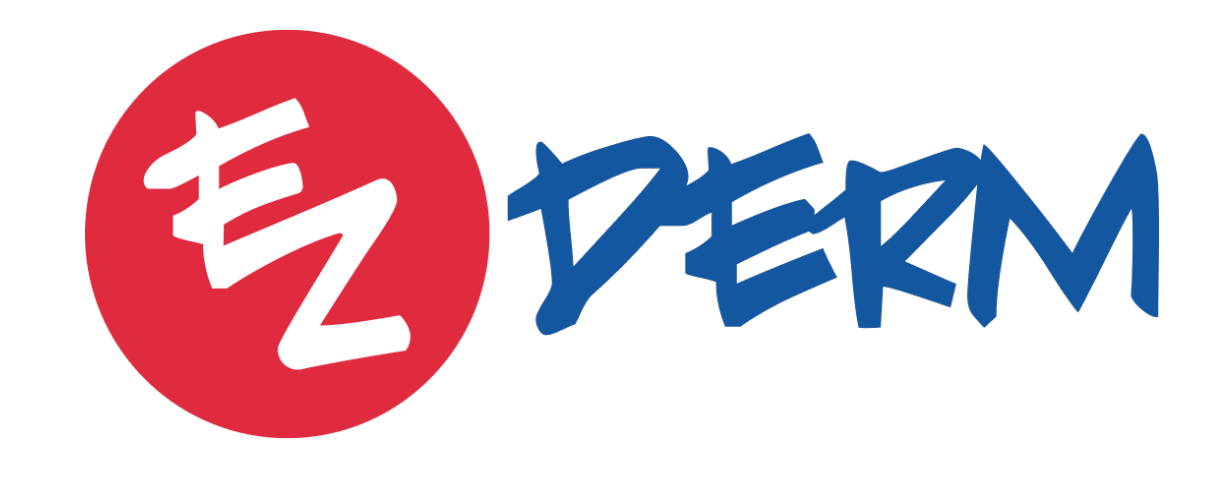

Introduction to Availity

# How to Add Users

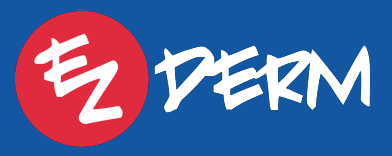

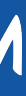

### Click Your Name in Upper Right Corner > Administration > Manage Users & Groups > Create New User

| 🗞 Availity <sup>.</sup> 📔 🥃 essentials 🚥 🛛 1                                           | Home 🌲 Notifications                                                                                                 | Advanced Dermatolo | Help & Resources | 🛎 Stephanie Acheson 🔻 |  |
|----------------------------------------------------------------------------------------|----------------------------------------------------------------------------------------------------|--------------------|------------------|-----------------------|--|
| Patient Registration - Claims -                                                        | Payments - Reporting -                                                                                               |                    |                  | Feedt                 |  |
| Iome > Administration > Setup Users                                                    | > Setup User                                                                                                    |                    |                  |                       |  |
| Setup User                                                                             |                                                                                                    |                    |                  |                       |  |
| <ol> <li>Setup User</li> <li>Add User to Groups</li> </ol>                             | <ul> <li>Setup User: Enter user info below. All fields are requir</li> <li>Username: Stephanie@ezderm.com</li> </ul> | red.               |                  | Next                  |  |
| <ul> <li>3 Allowed Offices</li> <li>4 Add User Overrides</li> <li>5 Summary</li> </ul> | Office<br>Advanced Dermatologic & Cosmetic Institute<br>Username                                                     | -                  |                  |                       |  |
|                                                                                        | First Name<br>Stephanie<br>Stephanie<br>Last Name<br>Acheson                                                         |                    |                  |                       |  |
|                                                                                        | Stephanie@ezderm.com                                                                                                 |                    |                  | Next                  |  |

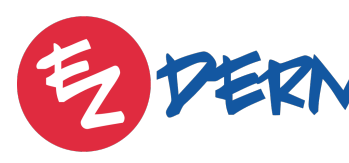

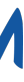

# Viewing Claim Statuses

EZDERM

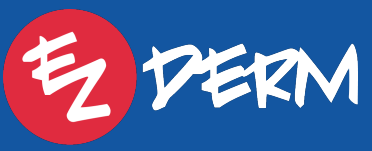

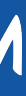

#### Viewing Claim Statuses

### Click On Claims > Claim Submission

| Availity Sessentials 📷 1                                                                | A Home 🌲 Notifications                                 |                                         |                                                      | Advanced Dermatologic & C                                          | ? Help & Resources -                  | Stephanie Aches         | on 🔻  |
|-----------------------------------------------------------------------------------------|--------------------------------------------------------|-----------------------------------------|------------------------------------------------------|--------------------------------------------------------------------|---------------------------------------|-------------------------|-------|
| Patient Registration - Claims -                                                         | Payments - Reporting -                                 |                                         |                                                      |                                                                    |                                       | Feed                    | dback |
| Sec 2 Cla                                                                               | aim Submission CPM                                     | Claims Payer Mapping                    |                                                      | C                                                                  | Claim Submission Manageme             | ent Report Create Claim | *     |
| Clear All * 02/22/2024 - 03/07/                                                         | lit/Error Management                                   | Status Management                       |                                                      |                                                                    |                                       |                         |       |
| 20240305-204413           Filename:         EDI_837_2           Status:         Status: | Ivanced Claims Editing                                 | Denial Management                       |                                                      |                                                                    |                                       |                         | =     |
| Claims:<br>Charges:<br>Classification:                                                  | A Terms and Conditions                                 | Claim Resources                         | 308882.837                                           |                                                                    | <b>Total Claims</b>                   |                         |       |
| 20240305-204413                                                                         | ■ Total Charges<br>\$153.00                            | Status<br>SENT TO PAYER                 | <b>D</b> a<br>03                                     | ate Submitted<br>3/05/2024                                         | <b>Classification</b><br>Professional |                         |       |
| Filename: EDI_837_20240306_0<br>Status: SENT TO PAYER                                   | Availity Processing Payer Processing                   | g Batch Distribution                    |                                                      |                                                                    |                                       |                         |       |
| Charges: \$295.00<br>Classification: Professiona                                        | o<br>al <b>1</b>                                       |                                         | 0                                                    | 0                                                                  |                                       |                         |       |
| <b>20240305-204413</b>                                                                  | ≡ \$153.00<br>Total In File                            | <b>&gt;</b> Tra                         | \$0.00<br>nslated                                    | \$0.00<br>Preparing to Send                                        | > To P                                | ayer Processing         |       |
| Status: SENT TO PAYER<br>Claims: P141.00                                                | What Availity received from y<br>Not the right number? | you We're checking your cl<br>sending t | aims for potential errors before<br>nem to the payer | Your claims are ready and we'll send them to the in our next batch | he payer                              |                         |       |
| Classification: Professiona                                                             | al                                                     |                                         |                                                      |                                                                    |                                       |                         |       |
| <b>20240305-204413</b><br>Filename: EDI_837_20240306_0                                  | ≡                                                      |                                         |                                                      |                                                                    |                                       |                         |       |
| Status: SENT TO PAYER<br>Claims:<br>Charges: \$318,00                                   | 1<br>0                                                 |                                         |                                                      |                                                                    |                                       |                         |       |
| Classification:<br>Professiona<br>Professiona<br>0 5<br>https://claims.realmed.com/#    | 139                                                    |                                         |                                                      |                                                                    |                                       |                         |       |

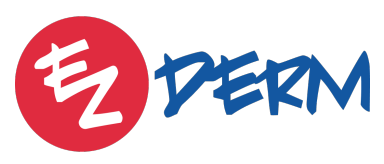

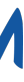

#### Viewing Claim Statuses

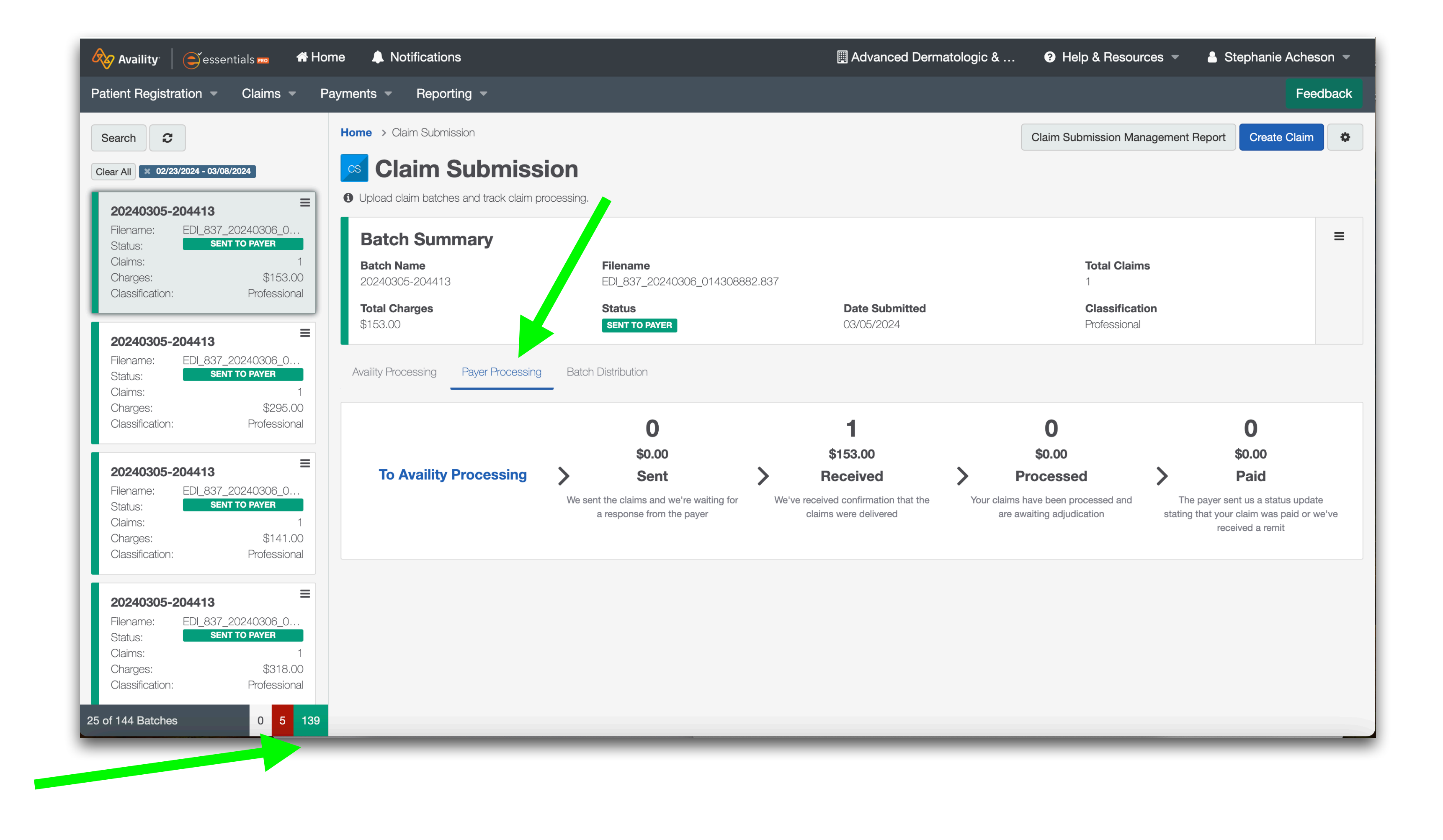

Shows # of claims with errors and approved

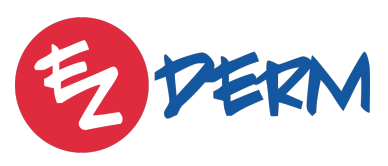

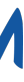

## 3 Payer Mapping

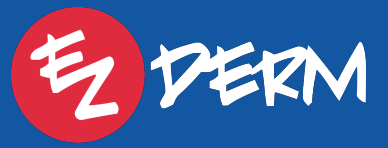

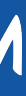

#### Payer Mapping

### How to Map Payers:

- 1. Click Claims > Claims Payer Mapping
- > select "Map Payer"
- 3. Change Payer Identifier to Name > search
- 4. Select Payer

**Tip:** A lot of payers will have the first same 5 digits

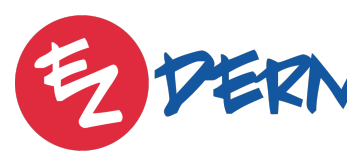

## 2. Click action Menu (3 bars) on the right side of screen

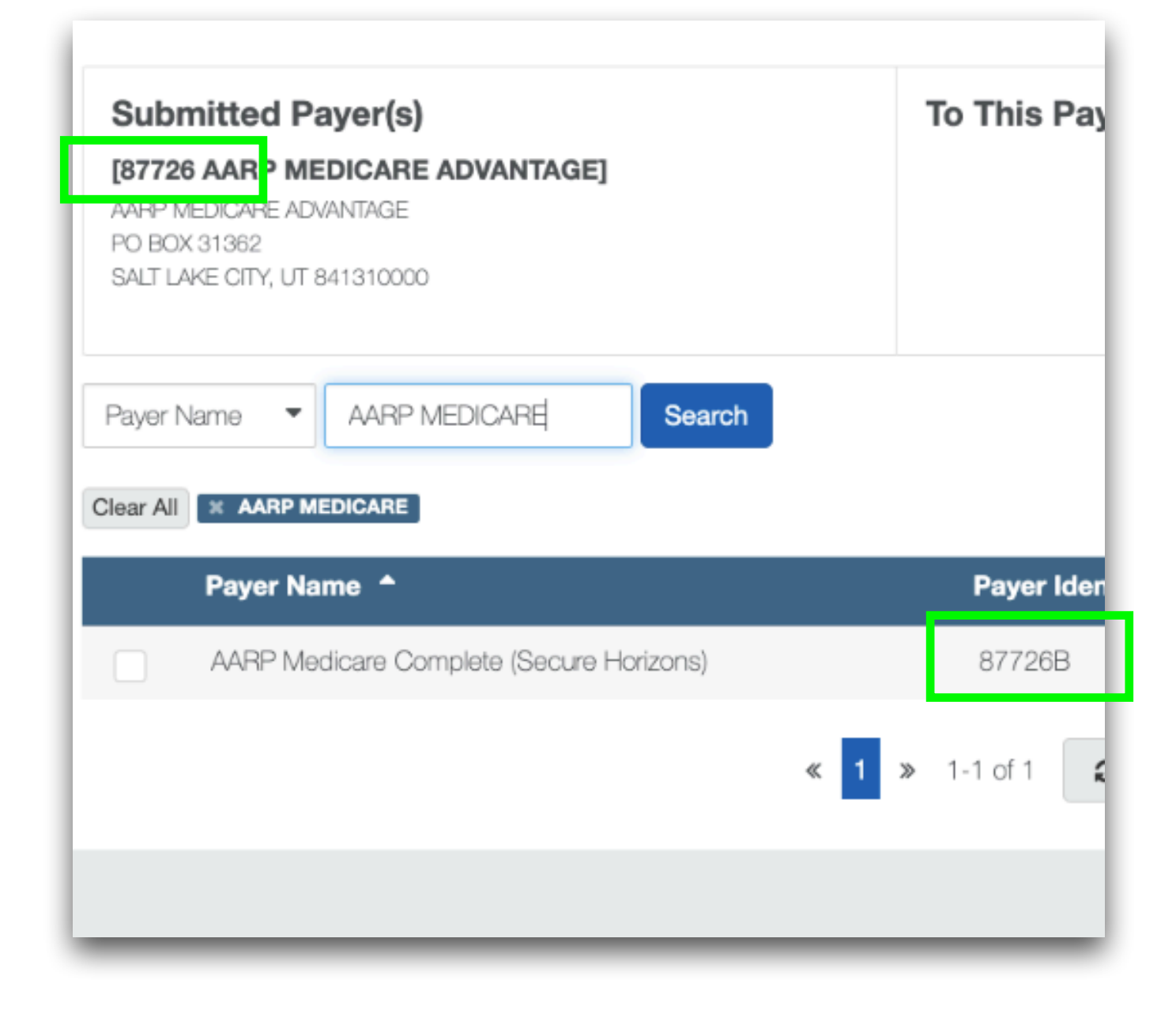

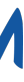

8

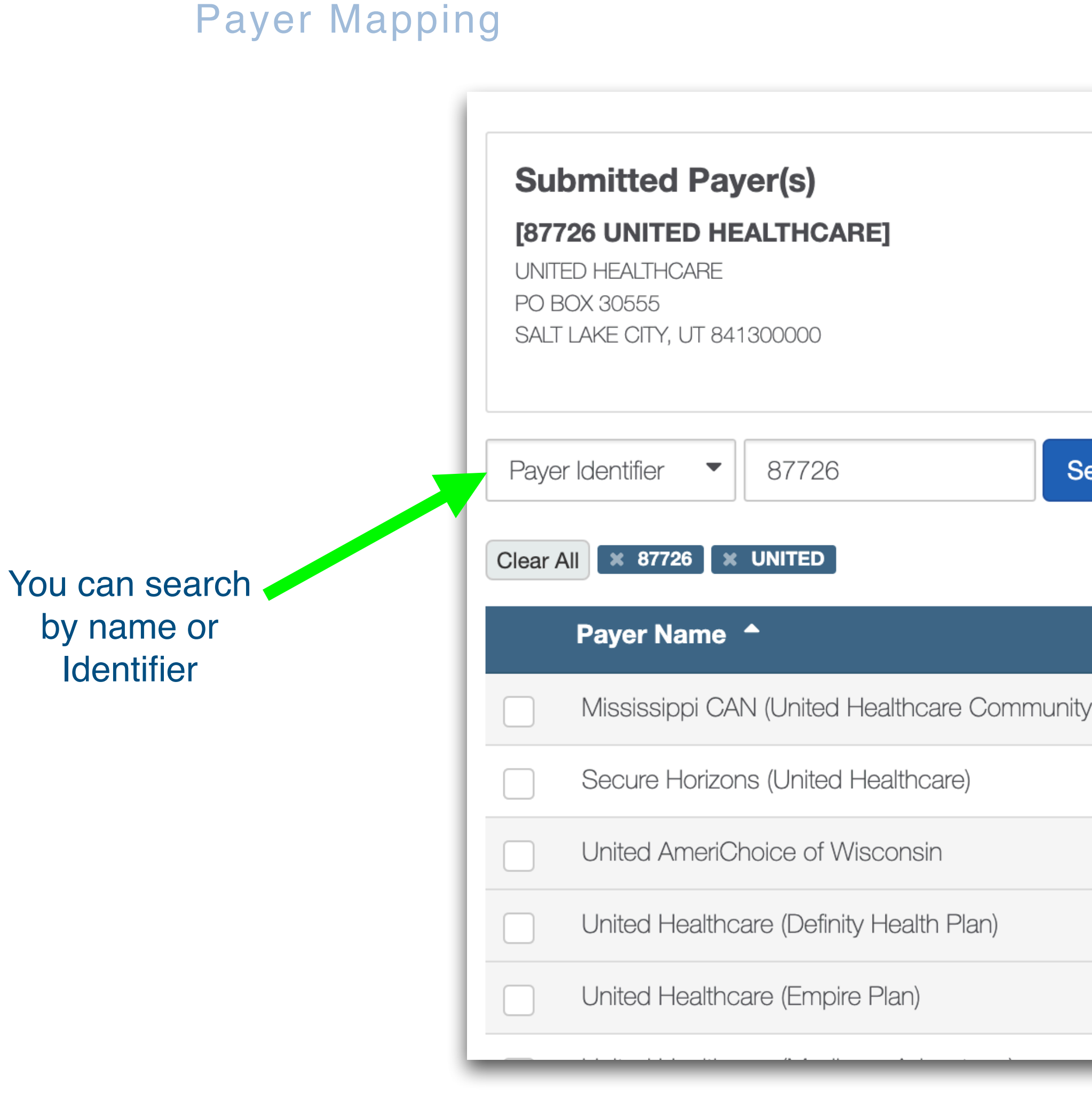

Not sure about a payer ID? Check here: https://www.claim.md/payer\_list.html?search=sb931 Enter the payer id you have in Change, find that payer, then click on "More Info". A new window opens up and it shows other IDs that this payer may go by

EZDERM

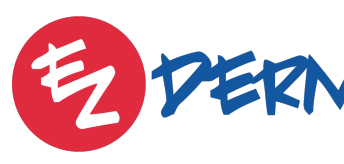

|                | To This Payer |                    |                    |
|----------------|---------------|--------------------|--------------------|
| Search         |               |                    |                    |
|                |               | Payer Identifier 🗢 | Filing Indicator 🖨 |
| nity Plan CAN) |               | 87726AZ            | Commercial         |
|                |               | 877260             | Commercial         |
|                |               | 87726R             | Commercial         |
|                |               | 87726AR            | Commercial         |
|                |               | 87726D             | Commercial         |
|                |               |                    | •                  |

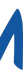

### Payer Mapping

## Ability to see Payers that have been Mapped

| Availity essentials 🚥 🖨 Home 🜲 Notifications          |         |                                          |                            |                |  |  |  |  |
|-------------------------------------------------------|---------|------------------------------------------|----------------------------|----------------|--|--|--|--|
| Patient Registration - Claims - Payments - Reporting  |         |                                          |                            |                |  |  |  |  |
| *                                                     | Unmap   | oped Payers Mapp                         | ed Payers                  |                |  |  |  |  |
| Clear All Search                                      | Home    | > Mapped Payers                          |                            |                |  |  |  |  |
| <ol> <li>Refine search using these fields.</li> </ol> | СРМ     | Mapped I                                 | Payers                     |                |  |  |  |  |
| Payer Identifier                                      | 🚯 lf a  | payer is already mappe                   | ed to an Availity RC       | M payer, you c |  |  |  |  |
| Enter Payer Identifier                                | 0.5     | Select All Pavers                        | Sort By: Mapr              | ped Date       |  |  |  |  |
| Payer Name 🔻                                          | Current | t Search: X OFFICE: AI                   | DVANCED DERMATOL           | DGIC & COSMET  |  |  |  |  |
| Enter Payer Name                                      |         | Paver Identifier 🔺                       | Paver Name                 | Availity Pa    |  |  |  |  |
| Availity Payer Name 🔻                                 |         |                                          |                            |                |  |  |  |  |
| Enter Availity Payer Name                             |         | SB590 BCBS OF                            | BCBS Florida -             | BCBS Florid    |  |  |  |  |
| EDI Code 🔻                                            |         | FLORIDA<br>SECONDARY<br>(FORMERLY BS022) | Florida Blue               | Blue           |  |  |  |  |
| Enter EDI                                             |         |                                          | Micconsin                  | Micconcin      |  |  |  |  |
| Mapped Date                                           |         | 00299 I NICARE                           | Physician<br>Service Group | Service Gro    |  |  |  |  |
| Select Mapped Date                                    |         |                                          | Health (WPS)               | (**="0")       |  |  |  |  |

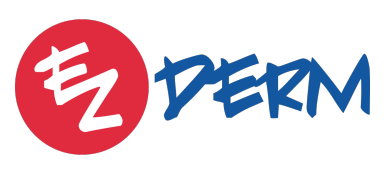

|                         |                | 🛄 Adva        | nced Dermatol | ogic &                                              | Help & Resou     | urces 🔻  🔒 S     | tephanie Acheson 📼    |
|-------------------------|----------------|---------------|---------------|-----------------------------------------------------|------------------|------------------|-----------------------|
|                         |                |               |               |                                                     |                  |                  | Feedback              |
|                         |                |               |               |                                                     |                  |                  |                       |
|                         |                |               |               |                                                     |                  |                  | Mapped Payers Report  |
| Can modify the r        | napping below. |               |               |                                                     |                  | « 1              | ≫ 1-15 of 15 <b>2</b> |
| ayer Name 🗢             | EDI Code 🖨     | Mapped Date 👻 | Mapped By 🗢   | Office 🖨                                            | Classification 🖨 | Responsibility 🖨 | Update Date Actions   |
| ida - Florida           | 00590T         | 03/05/2024    | vnewara       | Advanced<br>Dermatologic<br>& Cosmetic<br>Institute | Professional     | Primary          | 03/05/2024            |
| Physician<br>oup Health | SX022          | 03/05/2024    | vnewara       | Advanced<br>Dermatologic<br>& Cosmetic<br>Institute | Professional     | Primary          | 03/05/2024            |

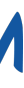

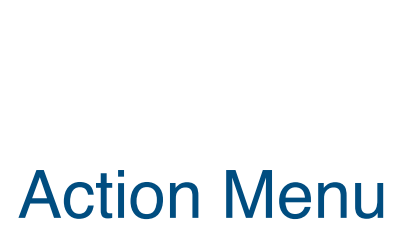

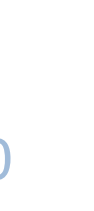

# Eligibility Checks

EZDERM

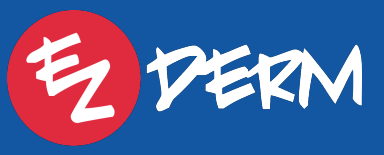

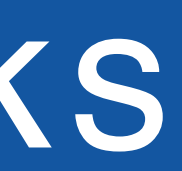

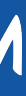

### How to Check Patient Eligibility:

- 1. Click Patient Registration > Eligibility & Benefits
- 2. Click All Patient Requests
- 3. On left panel, will see all eligibility requests
- 4. Click "New Request" to submit a new eligibility request
- 5. Enter the Payer and Patient Information > click submit
- 6. Click on the card on the left panel to get more information, such as benefits

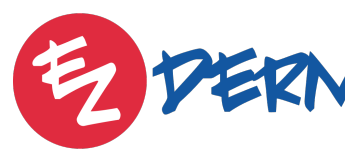

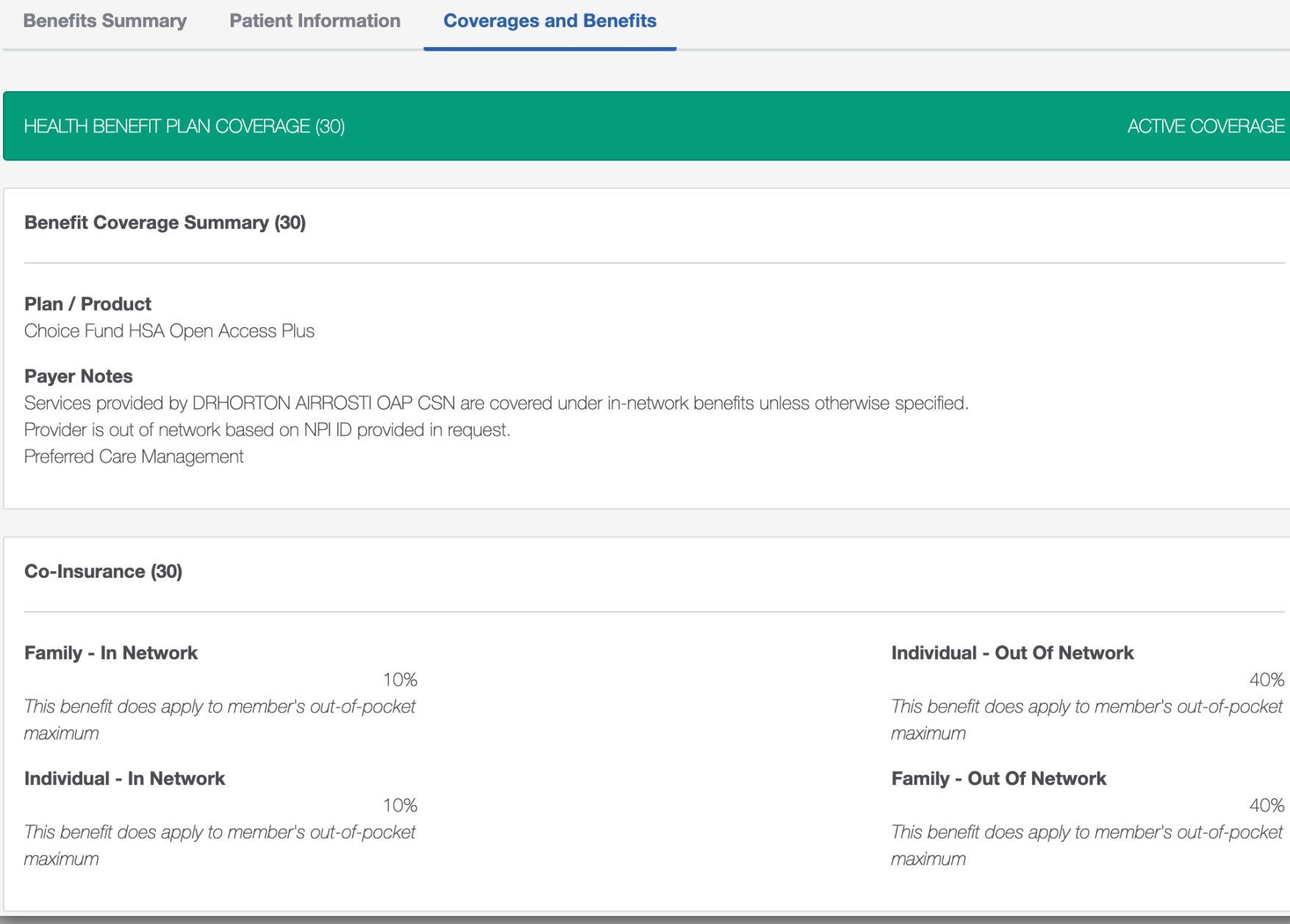

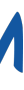

#### How to Check Patient Eligibility

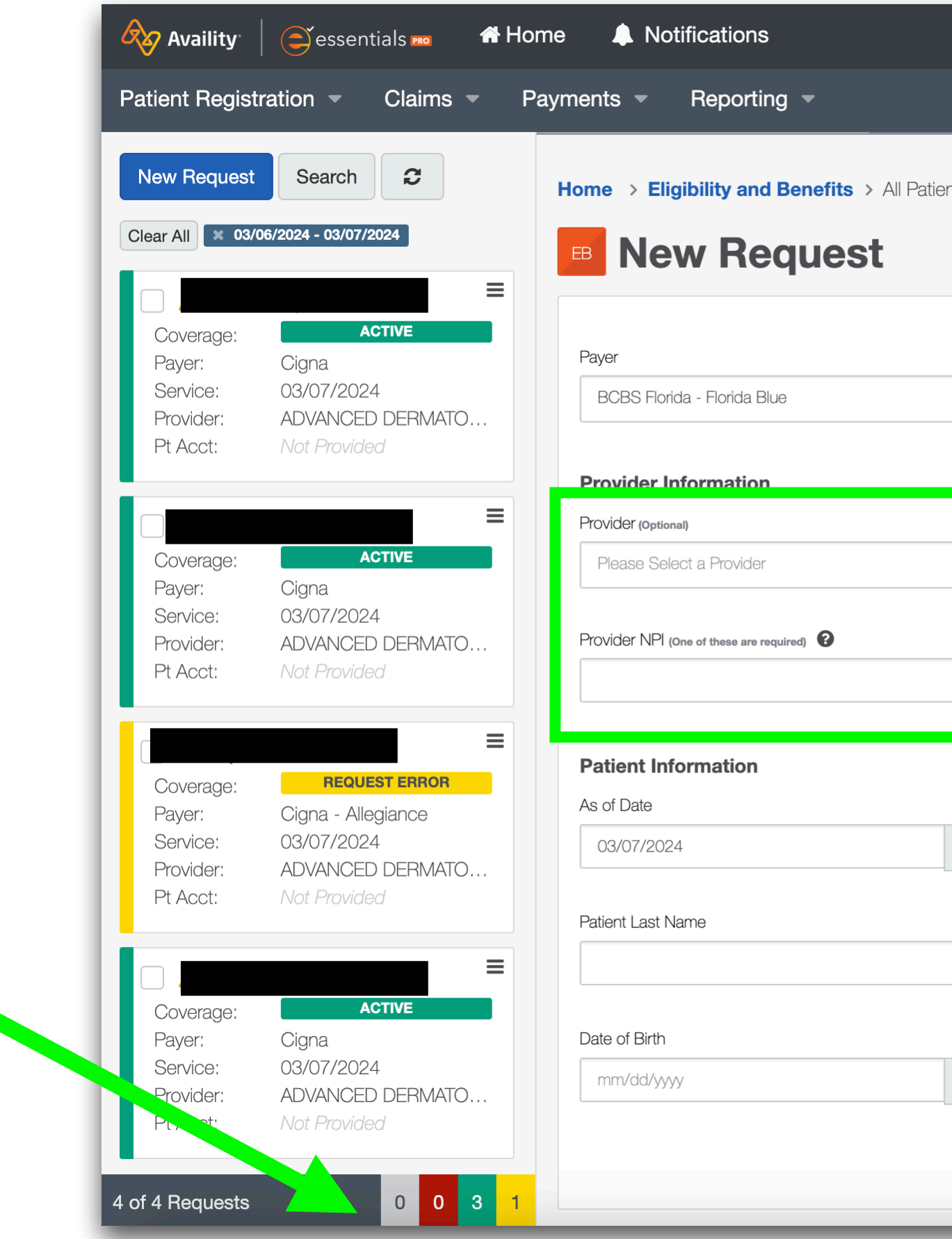

Green = active Red= inactive Yellow = request errors Gray = processing

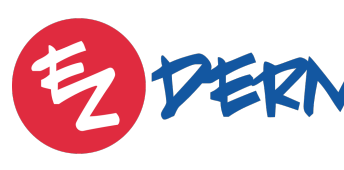

|                                    |                                              | Advanced Dermatologic & C                              | Help & Resc | ources 💌 | 💄 Stephanie Acheson 🔻         |
|------------------------------------|----------------------------------------------|--------------------------------------------------------|-------------|----------|-------------------------------|
|                                    |                                              |                                                        |             |          | Feedback                      |
| ent Requests                       |                                              |                                                        |             |          | Eligibility Management Report |
|                                    | Search Type<br>Patient ID, Patient Last Name | e, Date of Birth                                       | Show More   |          |                               |
| Tax ID (One of these are required) |                                              | Payer Assigned Provider ID (One of these are required) |             |          |                               |
| Health Benefit Plan Coverage (     | 30) 💌                                        | Patient ID                                             |             | f        | ield needed                   |
|                                    |                                              |                                                        |             |          |                               |
|                                    |                                              | Reset                                                  | Submit      |          |                               |

Defaults to Health Benefit Plan, can change if needed

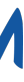

**Additional Resources** 

### **Availity Learning Center** https://availityessentialspro.learnupon.com/catalog/courses/ <u>3267725</u> (payer mapping, claim status, working errors)

https://availityessentialspro.learnupon.com/.../details (eligibility)

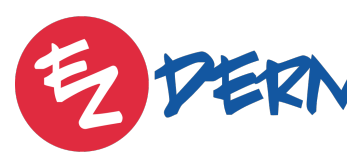

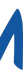

# Dank you

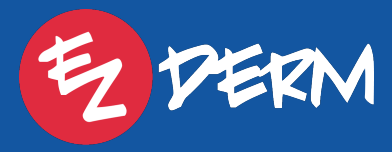

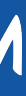

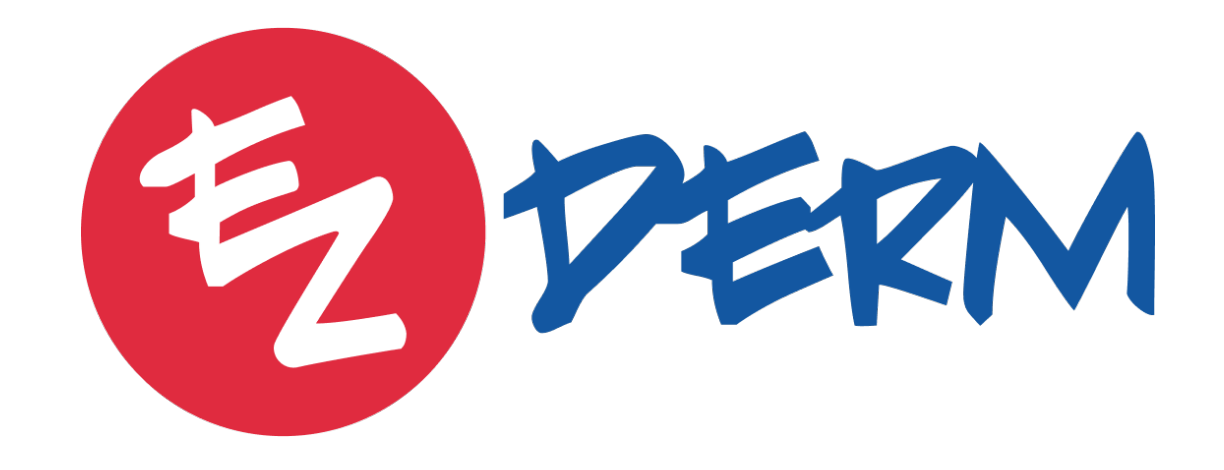

techsupport@ezderm.com

4850 Tamiami Trail N, Suite 301, Naples, FL 34103

ezderm.com